## HOW TO RESEARCH A VENDOR PAYMENT

To see if a vendor invoice has been paid, go into screen FAIVNDH

| Se Oracle Fusion Middleware Forms Se | ervices: Open > FAIVNDH       | And And And And And And And And And And |                    |
|--------------------------------------|-------------------------------|-----------------------------------------|--------------------|
| Eile Edit Options Block Item Re      | ecord Query Tools Help        |                                         |                    |
| ( 🖬 🔊 🖺 í 🥦 🖷 🗟 🗟 í                  | i 🎓 獶 i 🔮 📾 😣 i 💁 i 🗕 i 🗨 🔳   | 「雪」」(《日金日〇日)(                           | (                  |
| Vendor Detail History FAIVNDH 8.     | .6.1.5 (PROD)                 |                                         | ≚ × <mark>≜</mark> |
|                                      |                               |                                         |                    |
|                                      |                               | Colortinus III                          |                    |
| Fiscal Year: 13                      |                               | Selection: Al                           | <b>`</b>           |
|                                      | Alternate ID Search (GUIALII) |                                         |                    |
|                                      |                               |                                         |                    |
|                                      |                               |                                         |                    |
| Vendor Invoice Invoi                 |                               | Vendor<br>Invoice Amt Due Date          | Date Number        |
|                                      |                               |                                         |                    |
|                                      | Cancel                        |                                         |                    |
|                                      |                               | ·                                       |                    |
|                                      |                               |                                         |                    |
|                                      |                               |                                         |                    |
|                                      |                               |                                         |                    |
|                                      |                               |                                         |                    |
|                                      |                               |                                         |                    |
|                                      |                               |                                         |                    |
|                                      |                               |                                         |                    |
|                                      |                               |                                         |                    |
|                                      |                               |                                         |                    |
|                                      |                               |                                         |                    |
|                                      |                               |                                         |                    |
|                                      | Total:                        |                                         | <b>_</b>           |
|                                      |                               |                                         |                    |
| Record: 1/1                          | <0SC>                         |                                         | `)                 |

Click on the drop down arrow next to Vendor and select Entity Name/ID Search

In the Last Name area enter the first few letters of the vendor's name and then put a "%" after as a wildcard to select all vendors that start with those letters. Hit F8 to execute the query.

| Oracle Fusion Middleware Forms Services: Open > FA    | AIVNDH - FTIIDEN             |                           | Address Add     | BC Autor |          |
|-------------------------------------------------------|------------------------------|---------------------------|-----------------|----------|----------|
| File Edit Options Block Item Record Query Too         | is Help                      | 品品(本)本                    |                 |          |          |
| a Entity Name/ID Search FTIIDEN 8.4 (PROD) 2000       |                              |                           |                 | · •      | ×        |
|                                                       |                              |                           |                 |          |          |
| Vendors Grant Pers                                    | sonnel 🗌 Financi             | al Managers               |                 | Agencies |          |
| Terminated Vendors     Proposal P                     | Personnel 🗌 Termin           | ated Financial Manager    | s               | 🗆 All    |          |
| ID Last Name                                          | First Name                   | Middle Entity<br>Name Ind | Change<br>Ind V | FA       | G P Type |
| Amer%                                                 |                              |                           |                 |          |          |
|                                                       |                              |                           |                 |          |          |
|                                                       |                              |                           |                 |          |          |
|                                                       |                              |                           |                 |          |          |
|                                                       |                              |                           |                 |          |          |
|                                                       |                              |                           |                 |          |          |
|                                                       |                              |                           |                 |          |          |
|                                                       |                              |                           |                 |          |          |
|                                                       |                              |                           |                 |          |          |
|                                                       |                              |                           |                 |          |          |
|                                                       |                              |                           |                 |          |          |
| V Mandara C Financial Mananasa A Ananaia              | C. Count Descented D. Descen |                           |                 |          |          |
| Enter a query; press F8 to execute, Ctrl+Q to cancel. |                              |                           |                 |          |          |
| Record: 1/1   Enter-Qu                                | <0SC>                        |                           |                 |          |          |

Scroll through the list until you find the vendor you are looking for, then double click on that vendor number and it will populate to the next screen.

| Source Fusion Middleware Forms Services: Open > FA | IVNDH - FTIIDEN   |                  |          | 12-11   | - 14 |    |         |   |   |      | ×         |
|----------------------------------------------------|-------------------|------------------|----------|---------|------|----|---------|---|---|------|-----------|
| File Edit Options Block Item Record Query Tool     | s <u>H</u> elp    |                  |          |         |      |    |         |   |   |      |           |
| 🔲 🖉 🖺 i 🗚 🖨 🖨 i 🛜 🛜 i 🕅 i                          | 🗟 🕅 I 🗛 I 🐣 I 🔍 🖬 | [帰帰](            | (k   49) | [ 🏚 [ 🌔 | 010  | XI |         |   |   |      |           |
| ntity Name/ID Search FTIIDEN 8.4 (PROD)            |                   |                  |          |         |      |    |         |   |   |      | : <u></u> |
|                                                    |                   |                  |          |         |      |    |         |   |   |      |           |
|                                                    |                   |                  |          |         |      |    |         |   |   |      |           |
| Vendors Grant Pers                                 | onnel 🗌 Finan     | cial Managers    |          |         |      |    | gencies |   |   |      |           |
| Terminated Vendors Proposal P                      | ersonnel 🗌 Term   | inated Financial | Manager  | S       |      |    | I.      |   |   |      |           |
|                                                    |                   | Middlo           | Entity   | Chango  |      |    |         |   |   |      |           |
| ID Last Name                                       | First Name        | Name             | Ind      | Ind     | v    | F  | A       | G | Р | Туре |           |
|                                                    |                   |                  |          |         |      |    |         |   |   |      |           |
| 10403535 American Rock Mechanics Association       |                   |                  | C        |         | M    | N  | N       | N | N |      |           |
| 10494850 American Roofing                          |                   |                  |          |         | M    | N  | N       | N | N |      |           |
| 000050315 American Scale                           |                   |                  | C        |         | M    | N  | N       | N | N | LGCY |           |
| 10400614 American Scale                            |                   |                  |          |         | M    | N  | N       | N |   |      |           |
| 000050895 American Society Of Agronomy             |                   |                  | C        |         | M    | N  | N       | N | N | LGCY |           |
| American Society Of Agronomy                       |                   |                  | С        |         | Y    | N  | N       | N | N |      |           |
| 10404745 American Society for Engineering Educa    |                   |                  | C        |         | Y    | N  | Y       | N | N |      |           |
| 10470041 American Society for Testing and Materia  |                   |                  | C        |         | M    | N  | N       | N | N |      |           |
| American Society of Composers, Author              |                   |                  | C        |         | M    | N  | N       | N | N |      |           |
| American Society of Mechanical Enginee             |                   |                  | C        |         | M    | N  | N       | N | N |      |           |
| American Society of Professional Educat            |                   |                  | C        |         | M    | N  | N       | N | N |      |           |
| American Solutions for Business                    |                   |                  | C        | N       | M    | N  | N       | N | N | DBA  | 1         |
| American Standard Mfg Inc                          |                   |                  | C        |         | M    | N  | N       | N | N |      |           |
| American Swimming Coaches Assn                     |                   |                  | C        |         | M    | N  | N       | N | N |      |           |
| American Tape and Label                            |                   |                  | C        |         | M    | N  | N       | N | N |      |           |
| American Target Company                            |                   |                  | C        |         | M    | N  | N       | N | N |      |           |
| American Technical Ceramics Corp                   |                   |                  | С        |         | Υ    | Ν  | Ν       | Ν | Ν |      |           |
|                                                    | - C               | ! D!             |          |         |      |    |         |   |   |      |           |
| D Press Edit to change Ordering of Records         |                   |                  |          | 0000    |      |    |         |   |   |      |           |
| Record: 92/?                                       | <0SC>             |                  |          |         |      |    |         |   |   |      |           |

Hit control page down and the screen will populate with the vendor invoices that have been paid for the selected fiscal year.

| Oracle Fusion Middleware Forms Services: Open > FAIVNDH     Eile Edit Options Block Item Record Query Tools Help     Image: Image: Im |              |                                         |        |                       |             |               |                 |  |  |
|----------------------------------------------------------------------------------------------------|--------------|-----------------------------------------|--------|-----------------------|-------------|---------------|-----------------|--|--|
| Vendor Invoice Invoice                                                                                                    | Approval VIC | Indicators<br>Credit Open/<br>Memo Paid | Cancel | Vendor<br>Invoice Amt | Due Date    | Check<br>Date | Check<br>Number |  |  |
|                                                                                                    |              |                                         |        |                       | 19-FEB-2013 | 20-FEB-2013   | A0710853        |  |  |
|                                                                                                    |              | Tot                                     | al:    | 87.00                 |             |               |                 |  |  |
| Record: 1/1                                                                                                    | 2<br>        | <0SC>                                   |        |                       |             |               | <b>↓</b>        |  |  |

Select Options – View Invoice Information to get details about the invoice – where it was paid, the address of the company, etc.

| Oracle Fusion Middleware Forms Services: Open > FAIVNDH Eile Edit Options Block Item Record Query Tools Help View Invoice Information [FAIINVE] Oracle Fusion Middleware Forms Services: Open > FAIVNDH View Invoice Information [FAIINVE] Oracle Fusion (FAIINVE) Oracle Fusion (FAIINVE) Oracl                                                                                                    |              |                                                |                       |             |               |                 |  |  |  |
|----------------------------------------------------------------------------------------------------|--------------|------------------------------------------------|-----------------------|-------------|---------------|-----------------|--|--|--|
| Vendor Invoice Invoice                                                                                                    | Approval VIC | Indicators<br>Credit Open/<br>Memo Paid Cancel | Vendor<br>Invoice Amt | Due Date    | Check<br>Date | Check<br>Number |  |  |  |
| VR23820 10210443                                                                                                    |              |                                                |                       | 19-FEB-2013 | 20-FEB-2013   | A0710853        |  |  |  |
|                                                                                                    |              |                                                |                       |             |               |                 |  |  |  |
| Image: Contract of the second second secon |              | Total:                                         | 87.00                 |             |               |                 |  |  |  |

Hit control and page down keys to fill in the information for the invoice paid when you see the screen below.

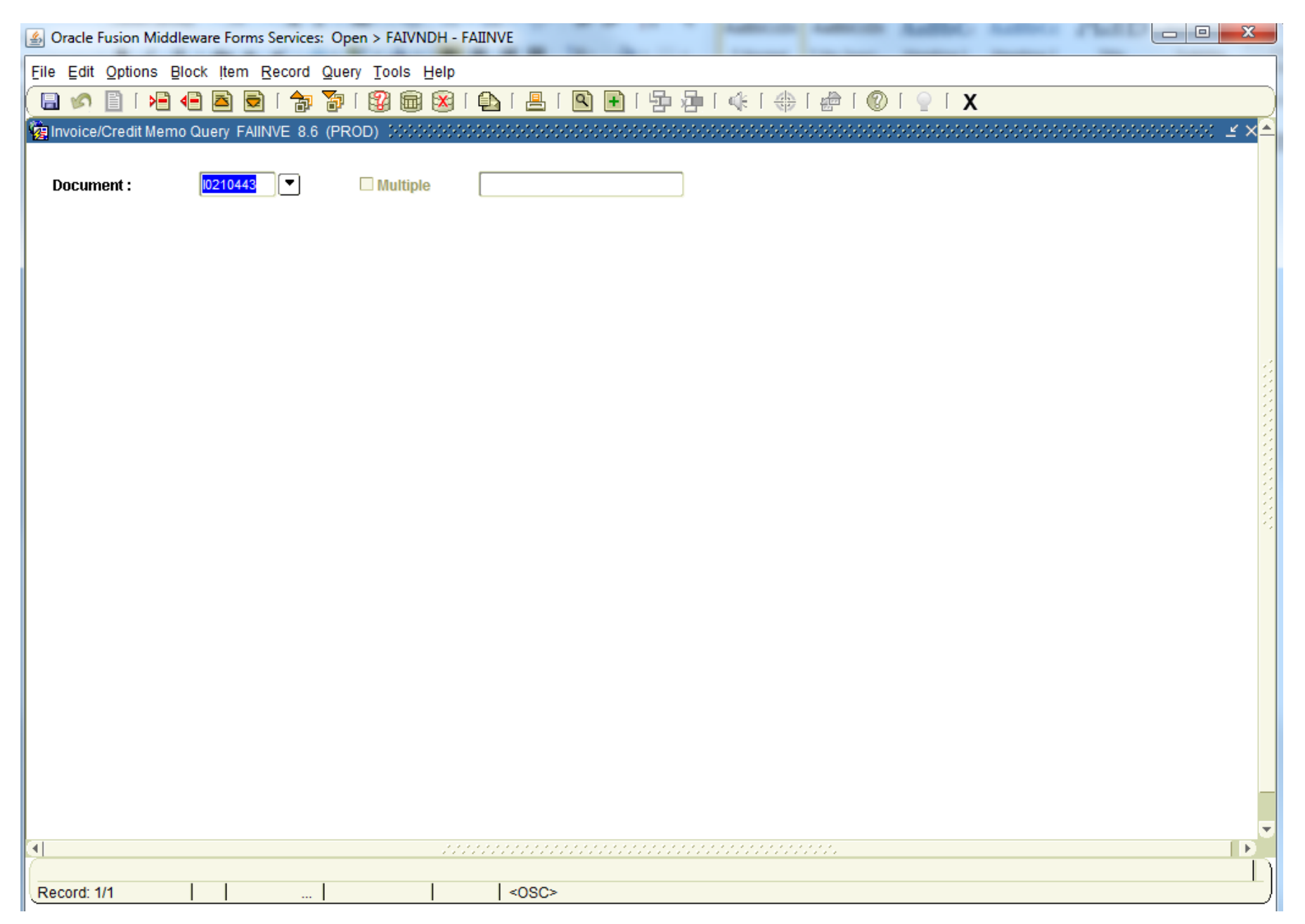

| Oracle Fusion Midd                                                         | lleware Forms Services: Open > FAIVNDH - FAIINVE                                                          | _                                                                  |                                  |
|----------------------------------------------------------------------------|----------------------------------------------------------------------------------------------------|--------------------------------------------------------------------|----------------------------------|
| Eile Edit Options E                                                        | Block Item Record Query Tools Help                                                                        |                                                                    |                                  |
| 🔲 🔊 🖹 i 😼                                                                  | 🖷 🖻 🖻 i 🎓 🍞 i 💱 📾 🗭 i 💁 i 📇 i 🗨 🖬 i                                                                       | □□□==================================                              | i 🖶 i 🔞 i 🍚 i 🗙                  |
| 🙀 Invoice/Credit Mem                                                       | 10 Query FAIINVE 8.6 (PROD)                                                                               |                                                                    | ≚ ×                              |
| Document :<br>Vendor:                                                      | I0210443     Image: Multiple     Direct Pay       10404745     American Society for Engineering Education |                                                                    | Vendor Hold                      |
| 🙀 Invoice/Credit Mem                                                       | no Header FAIINVE 8.6 (PROD) 3000000000000000000000000000000000000                                        |                                                                    | × ⊼ ≥                            |
| Invoice Date:<br>Check Vendor:<br>Address Code:                            | 19-FEB-2013     Transaction:     19-FEB-2013     Car       AP     Sequence Number:     2                  | Collects Tax:                                                      | Document Accounting              |
|                                                                            |                                                                                                    | City:                                                              | Philadelphia                     |
| Street Line 1:                                                             | ASEE-A                                                                                                    | State or Province:                                                 | PA ZIP or Postal Code: 191766224 |
| Street Line 2:                                                             | PO Box 71224                                                                                              | Nation:                                                            |                                  |
| Street Line 3:                                                             |                                                                                                    |                                                                    |                                  |
| Discount Code:<br>Bank:<br>Vendor Invoice:<br>1099 Tax ID:<br>Income Type: | Payment Due: 19-FEB-2013 02 Wells Fargo Operating Imprest VR23820 1099 Vendor                             | Credit Memo Text Exists Direct Deposit Status: Direct Deposit Over | No IAT ACH Transaction Type:     |
| USEF ID:                                                                   |                                                                                                    |                                                                    |                                  |
| ACIMIY Date:                                                               | 20-FED-2013                                                                                               |                                                                    |                                  |
|                                                                            | 000000000000000000000000000000000000000                                                                   |                                                                    | 0000                             |
| Record: 1/1                                                                | <0SC>                                                                                                    |                                                                    |                                  |

This is the first page of the invoice detail – continue to hit Control Page Down to scroll through other items available to view from the invoice.

This screen shows the FOAP where the payment was charged.

| 실 Oracle Fusion Mi  | ddleware Forms Services: Op | en > FAIVNDH - FAIINVE            | I                  | advanta Maria                         | a land                                 |                                          | - 0 X         |
|---------------------|-----------------------------|-----------------------------------|--------------------|---------------------------------------|----------------------------------------|------------------------------------------|---------------|
| Eile Edit Options   | Block Item Record Que       | ry <u>T</u> ools <u>H</u> elp     |                    |                                       |                                        |                                          |               |
| ( 🔲 🔗 🗎 í 😽         | 2 5 1 🎓 🏹                   | I 😰 📾 🗭 I 💁 I 📇 I [               | ९ 🗗 । 🗗 👍 ।        | 🚸 [ 🚸 [ 🕭 [ 🔞                         | Γ 🝚 Γ 🗙                                |                                          |               |
| 🙀 Invoice/Credit Me | emo Query FAIINVE 8.6 (PR   | ROD)                              |                    |                                       |                                        |                                          | ≚ × <u></u> _ |
|                     |                             | _                                 |                    |                                       |                                        |                                          |               |
| Document :          | 10210443                    | Multiple Direct Pay               |                    |                                       |                                        |                                          |               |
| Vendor:             | 10404745 American           | Society for Engineering Education |                    |                                       | Vendor H                               | old                                      |               |
|                     |                             |                                   |                    |                                       |                                        |                                          |               |
|                     |                             |                                   |                    |                                       |                                        |                                          |               |
| Read Accounting Amo | unis fainve 6.0 (FROD)      |                                   |                    | , , , , , , , , , , , , , , , , , , , | ************************************** | a la la la la la la la la la la la la la | 555555 = XI A |
| Commodify Rec       | ord Count: 1                | Commodite                         | Document Accta Dis | tribution                             |                                        |                                          |               |
| Accounting Rec      | ord Count:                  | Transaction Date:                 | 19-FEB-2013        | Item: 0                               |                                        |                                          | 3             |
| Sequence:           | 1                           |                                   |                    |                                       |                                        |                                          |               |
|                     |                             |                                   |                    |                                       |                                        |                                          |               |
| COA Yr              | Index Fund                  | Oran Acct                         | Proa               | Actv Loc                              | n Proi                                 | Commit<br>Tvoe                           |               |
| 0 13                | 613201 613201               | 12046 5533                        | 1600               |                                       |                                        |                                          |               |
|                     |                             |                                   |                    |                                       |                                        |                                          |               |
| Bank                | 02 Wells Fargo Operating    | Imprest                           | Income Type:       |                                       |                                        | _                                        |               |
| Dalik.              |                             | inprost                           | псоте туре.        |                                       |                                        |                                          |               |
|                     |                             |                                   |                    |                                       |                                        |                                          |               |
|                     |                             |                                   |                    |                                       |                                        |                                          |               |
| r                   | Commodity                   | Accounting                        |                    | Indicator                             | s                                      |                                          |               |
| Approved:           | 87.0                        | 87.0                              | 20                 | Partial/Total Liqu                    | uidation: T                            |                                          |               |
| Discount:           | 0.0                         | 0.0                               | 20                 | NSF Overnide:                         |                                        |                                          |               |
| IdX.                | 0.0                         | 0.0                               | 20                 | Suspense.                             |                                        |                                          |               |
| Net                 | 0.0                         | 87.0                              |                    | ны зазрензе.                          | N                                      |                                          |               |
| 1100                |                             | L07.5                             |                    |                                       |                                        |                                          | <b>v</b>      |
|                     |                             |                                   |                    |                                       |                                        |                                          |               |
| Record: 1/1         |                             | <0SC>                             |                    |                                       |                                        |                                          | L ]           |
|                     | · · · ·                     | • •                               |                    |                                       |                                        |                                          |               |